# Attendant Console의 TechNote 다중 TSP 인스턴 스

### 목차

| <u>소개</u>            |          |
|----------------------|----------|
| <u>사전 요구 사항</u>      |          |
| <u>요구 사항</u>         |          |
| <u>사용되는 구성 요소</u>    |          |
| 문제/장애: 다중 TSP 인스턴스 문 | <u>제</u> |
| 솔루션                  |          |

### 소개

이 문서에서는 하나 이상의 TSP(Telephony Service Provider) 인스턴스가 해당 서버에서 TSP 애플 리케이션을 제거한 후에도 고급 탭(**제어판 > 전화기 및 모뎀 > 고급 탭**)에 여전히 존재하는 시나리 오를 해결하는 방법에 대해 설명합니다.

### 사전 요구 사항

#### 요구 사항

다음 주제에 대한 지식을 보유하고 있으면 유용합니다.

- CUAC(Cisco Unified Attendant Console) Advanced 10.5.2 / 11.0.1
- Unified Communications Manager IM & Presence Service 10.5.2/11.X
- TSP 구성

#### 사용되는 구성 요소

이 문서는 특정 하드웨어 버전으로 제한되지 않습니다.

이 문서의 정보는 특정 랩 환경의 디바이스를 토대로 작성되었습니다. 이 문서에 사용된 모든 디바 이스는 초기화된(기본) 컨피그레이션으로 시작되었습니다. 현재 네트워크가 작동 중인 경우, 모든 명령어의 잠재적인 영향을 미리 숙지하시기 바랍니다.

### 문제/장애: 다중 TSP 인스턴스 문제

이미지에 표시된 것처럼 TSP를 제거한 후에도 **전화기 및 모뎀 > 고급 탭**으로 이동하는 동안 하나 이상의 TSP 인스턴스가 계속 표시됩니다

| 🋷 Phone and Modem                                                                                                    |                            |     |
|----------------------------------------------------------------------------------------------------|----------------------------|-----|
| Dialing Rules Modems Advanced                                                                                                    |                            |     |
| Image: Construction of the temperature of the temperature of the temperature of the temperature of the temperature of the temperature of the temperature of the temperature of the temperature of temperature of temper | e installed on this comput | er: |
| Add                                                                                                    | Remove 🚺 🗿 Configur        | e   |
| ОК                                                                                                    | Cancel App                 | ly  |

모두 제거 및 구성 버튼이 회색으로 표시되어 삭제할 수 없습니다.

## 솔루션

1단계. TSP 설치를 시작합니다. CUCM **Pub > Cisco Unified CM Administration(Cisco Unified CM** 관리) 페이지 > Application(애플리케이션) > Plugin(플러그인)으로 이동합니다. 이미지에 표시된 대 로 Download(다운로드)를 클릭하고 CUAC 서버 Windows OS Bit(Windows OS 비트) 크기에 따라 32비트 또는 64비트 클라이언트의 설정을 이동합니다.

| Download | Cisco TAPI 32-bit Client |  |
|----------|--------------------------|--|
| Download | Cisco TAPI 64-bit Client |  |

2단계. **설치할 Cisco** Unified **Communications Manager TSP 수**에 대한 값 2를 입력합니다**(1~10 중 선택)?** 

이 값은 남은 인스턴스 수를 나타냅니다. 이 시나리오에서는 CiscoTSP002.tsp입니다. 즉, 처음에 설치된 인스턴스가 2개 이상입니다. 남은 인스턴스는 CiscoTSP003.tsp일 수도 있으며, 이 경우 값 3이 선택됩니다. 또한 CiscoTSP002.tsp, CiscoTSP003.tsp 및 CiscoTSP004.tsp에서 가장 높은 값 인 4를 선택하는 시나리오가 있을 수 있습니다.

| 🙀 Cisco Unified Communications Manager TSP-64Bit - InstallShield Wizard                                          | × |
|----------------------------------------------------------------------------------------------------|---|
| Choose Destination Location<br>Select folder where setup will install files.                                     |   |
| How many Cisco Unified Communications Manager TSPs to install (choose from 1 to 10)?                             |   |
| 2                                                                                                    |   |
|                                                                                                    |   |
| Setup will install Cisco Unified Communications Manager TSP 10.5(2.5) in the following folder.                   |   |
| To install to this folder, click Next. To install to a different folder, click Browse and select another folder. |   |
| Destination Folder                                                                                               | - |
| C:\Program Files\Cisco\CiscoTSPx64\ Browse                                                                       |   |
| InstallShield Cancel                                                                                             | 1 |
|                                                                                                    |   |

3단계. Attendant 콘솔 서버를 설치하고 다시 시작한 후 Phone and Modem(전화 및 모뎀) > Advance(고급) 탭으로 이동합니다. 이제 CiscoTSP001.tsp, CiscoTSP002.tsp 및 CiscoTSP002.tsp의 세 가지 인스턴스를 볼 수 있습니다. 이미지에 표시된 대로 CiscoTSP002.tsp 중 하나를 선택하고 Remove(제거)를 클릭합니다.

| Phone and Modem     Additional Action     Additional Action     Addition     Additional Action     Additional Action     Additina Action     Additina Action     Additiona Action     Addition | × |
|----------------------------------------------------------------------------------------------------|---|
| Dialing Rules   Modems Advanced                                                                                                    | 1 |
| The following telephony providers are installed on this computer:                                                                                                    |   |
| Providers:                                                                                                    |   |
| CiscoTSP002.tsp<br>CiscoTSP002.tsp<br>Microsoft HID Phone TSP<br>NDIS Proxy TAPI Service Provider<br>TAPI Kernel-Mode Service Provider<br>Unimodem 5 Service Provider                                                                                                    |   |
| Add 🚱 Remove 🛛 🚱 Configure                                                                                                    | 1 |
| Close Cancel Apply                                                                                                    |   |

4단계. Cisco Administration Guide에 설명된 절차에 따라 TSP를 다시 한 번 제거하고 설치합니다.

이 번역에 관하여

Cisco는 전 세계 사용자에게 다양한 언어로 지원 콘텐츠를 제공하기 위해 기계 번역 기술과 수작업 번역을 병행하여 이 문서를 번역했습니다. 아무리 품질이 높은 기계 번역이라도 전문 번역가의 번 역 결과물만큼 정확하지는 않습니다. Cisco Systems, Inc.는 이 같은 번역에 대해 어떠한 책임도 지지 않으며 항상 원본 영문 문서(링크 제공됨)를 참조할 것을 권장합니다.